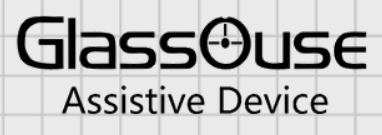

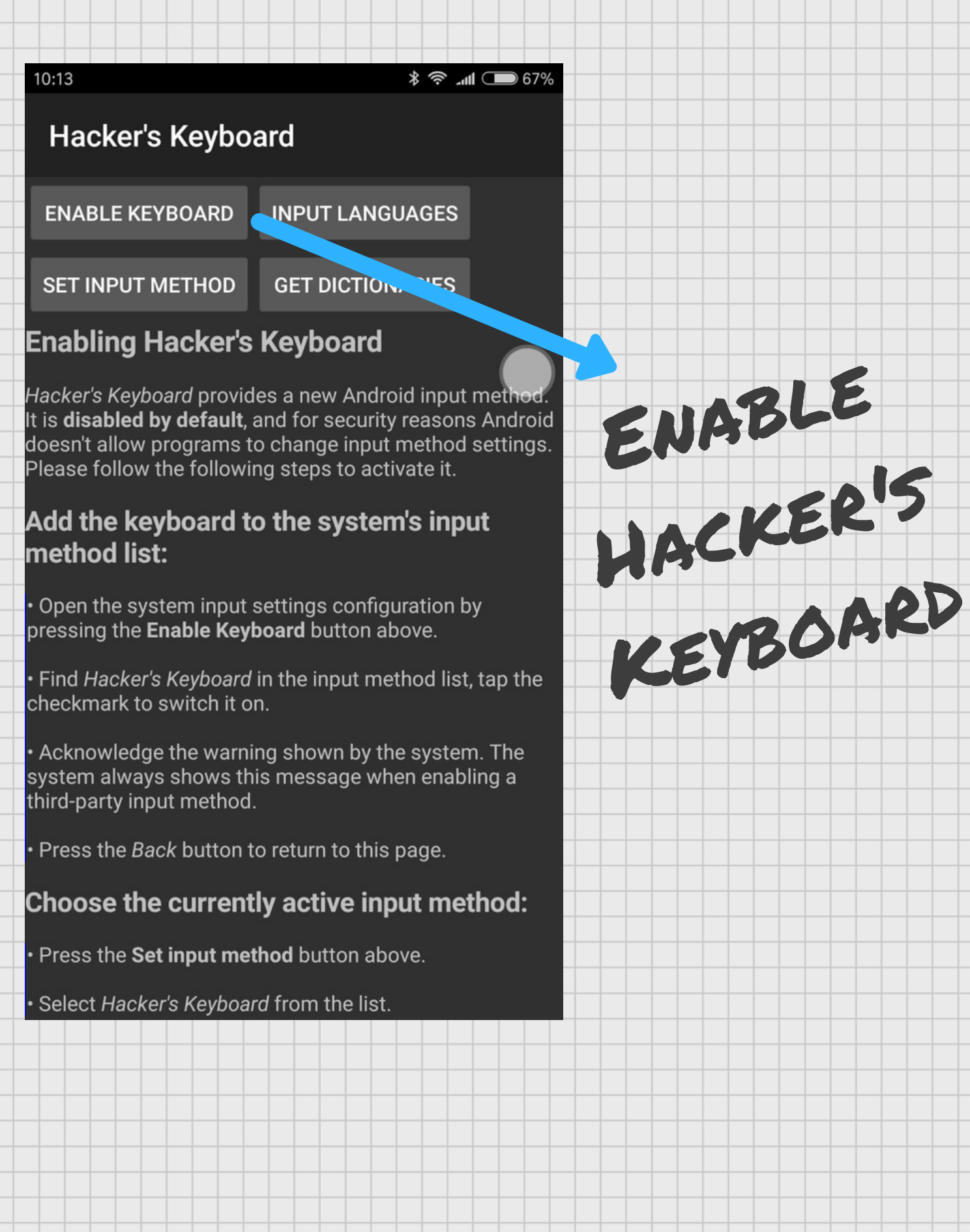

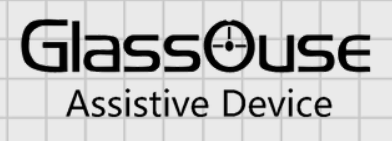

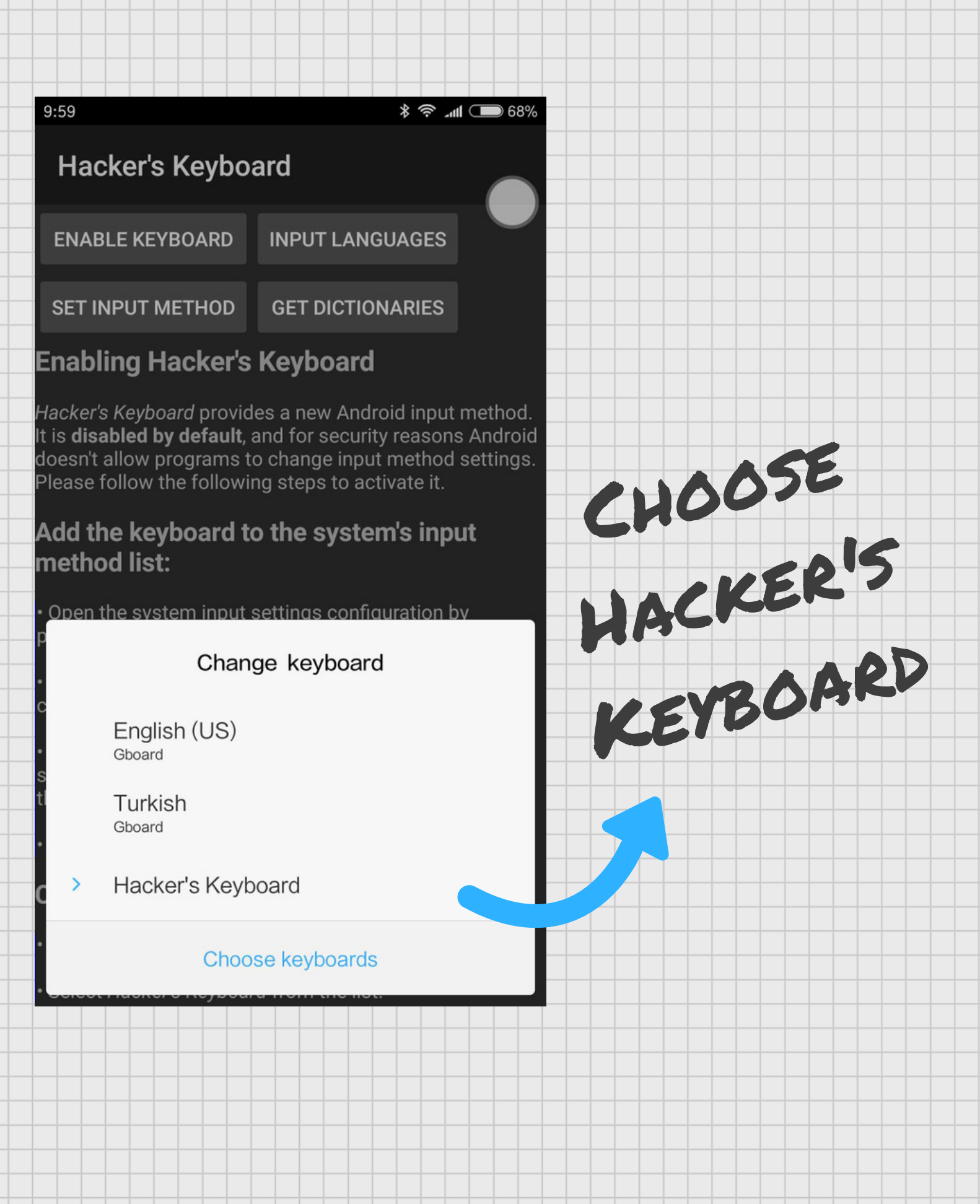

2

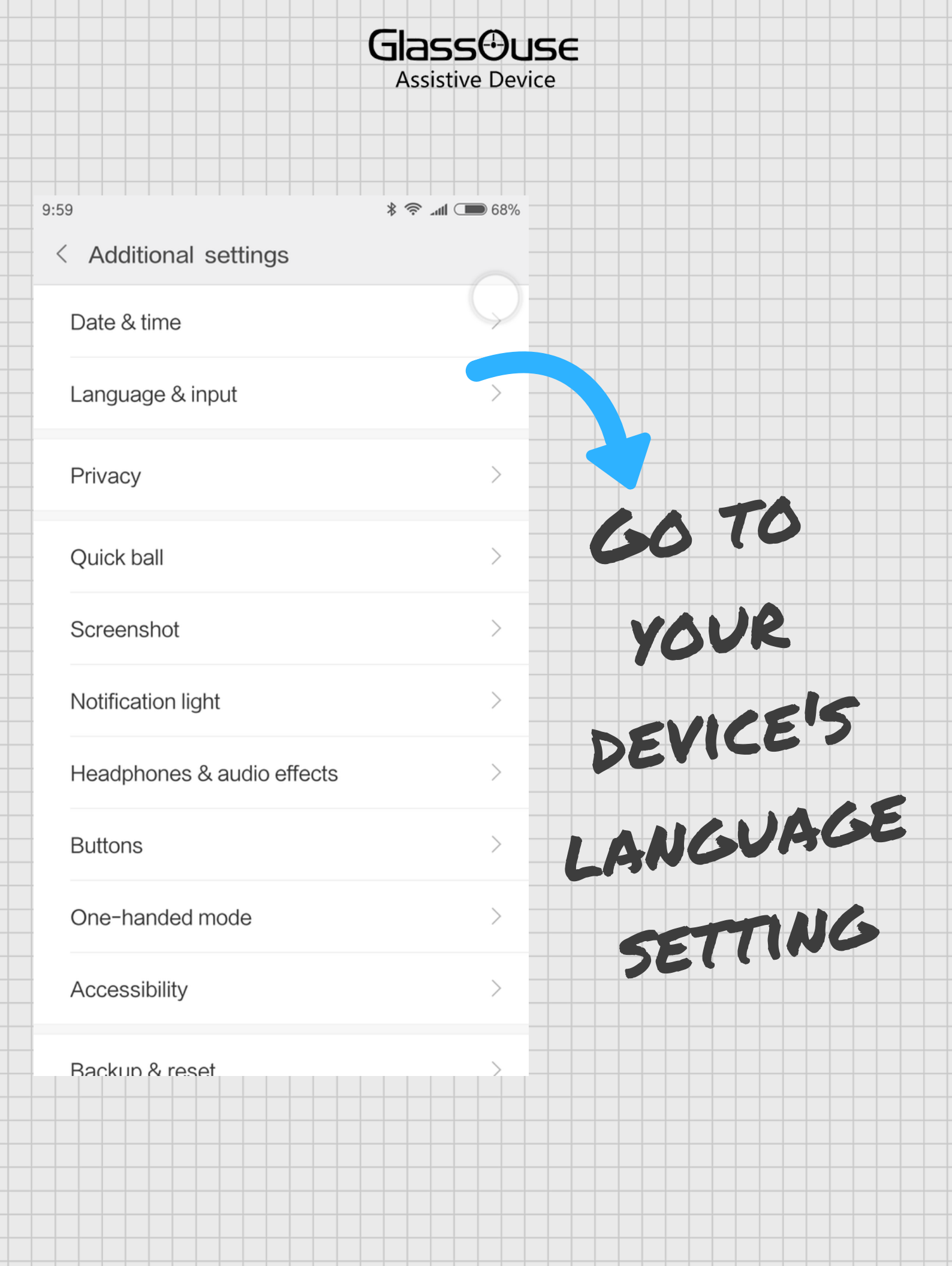

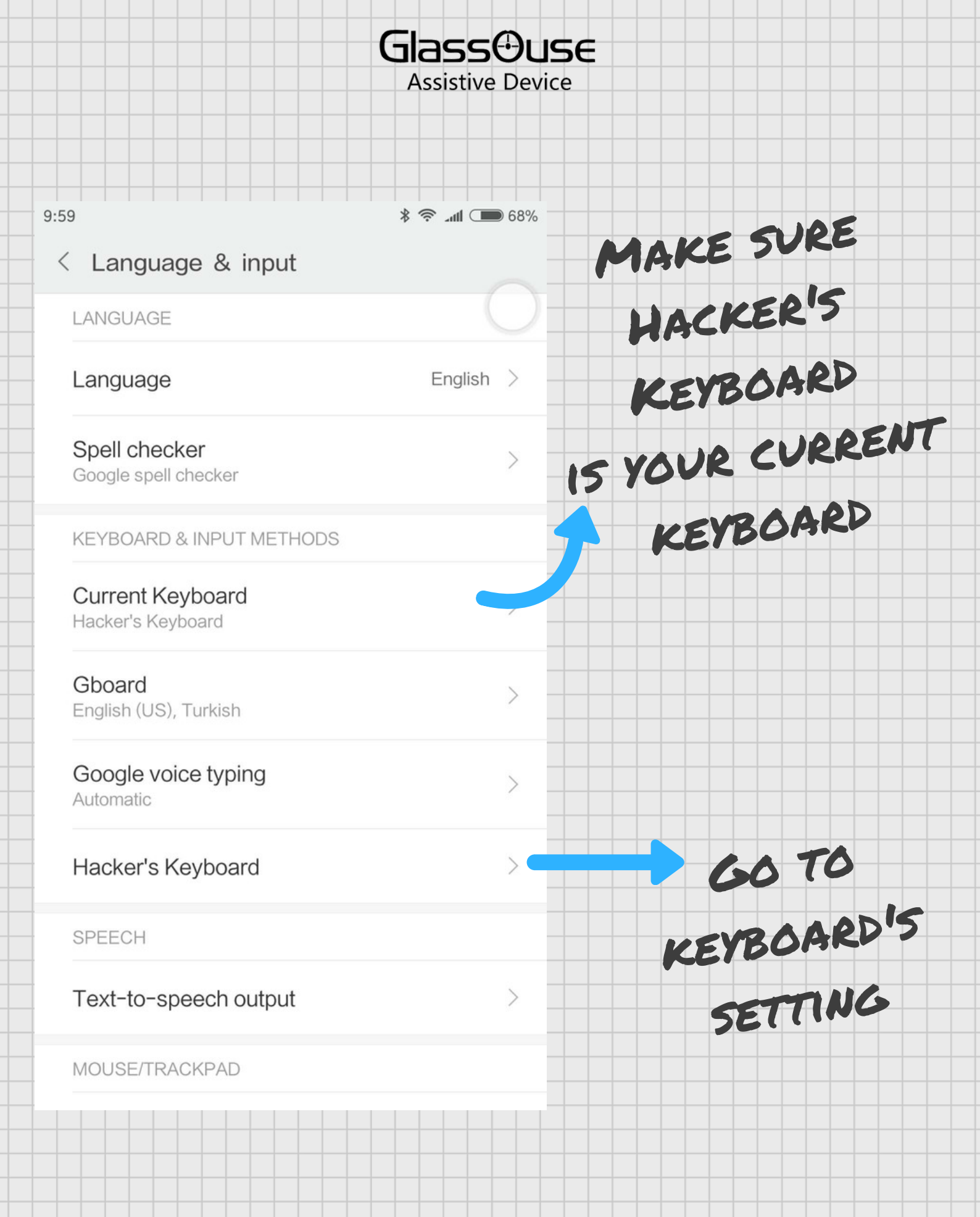

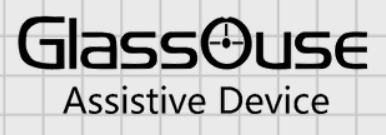

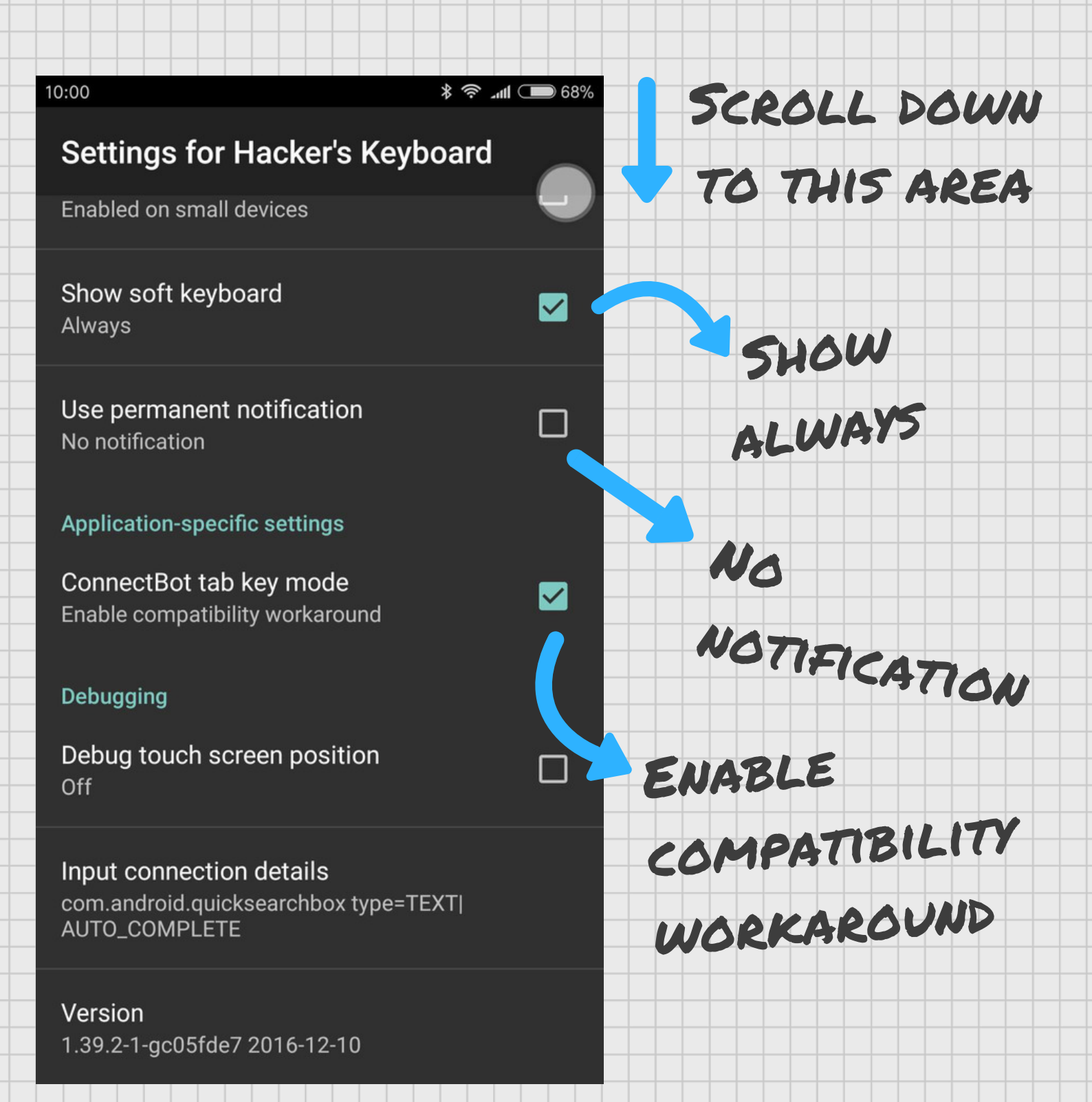